# ACTIVE WORKS.

Swimming Your programs

019 - August 31, 201

Search

Take attendance

PEOPLE

VOLUNTEERS

# Product Release Notes for ActiveWorks Swim Manager – August 25, 2020

REPORTS

Q

TOOL

Create prog

Quick link

CA 55

ur next payment from ACTIVE

8/1/2019 - 8/15/20 swimming \$585.30

# **Table of Contents**

Enhancements...... Support Multiple Timeslots in Workout Sessions ....

Resolved Issues .....

......2

In the second second second second second second second second second second second second second second second

2

.....17

# Enhancements

#### Support Multiple Timeslots in Workout Sessions

#### ACTIVE Swim Manager:

Previously, workout sessions could only be configured with a single session time even on different days of the week.

Now, when creating or editing a workout session (ACTIVE Swim Manager > **ATTENDANCE** > **Session schedule** > **Session list** > **Add new session**/or selecting an existing session), you can:

- add up to 10 different timeslots on different days of the week by clicking the Basic information > Occurs on > + Add schedule button.
- remove an added timeslot by clicking the  $\bigcirc$  icon.

<u>Desktop</u>

номе ATTENDANCE PEOPLE VOLUNTEERS COMMUNICATIONS REPORTS TOOLS × ActiveWorks - Swimming ... Location 123 Test Dr Take attendance Add new session Houston TX Take attendance Date Session schedule 9/1/2020 🖻 11/30/2020 🎁 m to Session list **Basic information** Calendar view Occurs on Session name GoTiger training session Attendance report Θ Summary report 123 Test Dr. Location Detail report 9:00 1:00 PM Houston TX Sat Sun 11/30/2020 **9/1/2020** Date to Θ Occurs on 1 9:00 1:00 PM 🗸 ΔМ ~ to Θ 10:00 Sun Θ 10:00 2:00 AM (+) Add schedule Tue Wed Thu Fri Add schedule

When copying a session with multiple timeslots, the timeslots are also copied.

On the **Session list** page, sessions with multiple timeslots have a  $^{\odot}$  icon. Clicking (or tapping on the mobile version) this icon opens the complete list of time slots:

**Mobile** 

#### <u>Desktop</u>

| Θ | Take attendance<br>Take attendance                | Session list                                           |                                                                                  |                               |                  |           |   |
|---|---------------------------------------------------|--------------------------------------------------------|----------------------------------------------------------------------------------|-------------------------------|------------------|-----------|---|
| Θ | Session schedule<br>Session list<br>Calendar view | Add new session                                        | Sort by                                                                          | Session start date (lates 🝷   | Q Search by se   | ssion,coa |   |
| Θ | Attendance report                                 | Weekend session<br><b>9</b> test                       | 9:00 AM - 4:00 PM<br>Fri,Sat<br>February 1, 2021 - May 31, 2021                  |                               | Add participants | Ō         | Î |
|   | Detail report                                     | GoTiger! Training Session<br>9 123 Test Dr. Houston TX | 9:00 AM - 1:00 PM<br>Mon,Tue,Wed,Thu,Fri<br>September 1, 2020 - November 30,     | 2020                          | Add participants | Ō         | 1 |
|   |                                                   | Team session 2020<br>♀ sd                              | 2:00 AM - 3:00 AM ⊙<br>Mon,Tue,Thu,Fri,Sat<br>August 1, 2020 - February 28, 2021 | <b>cong2</b><br>Primary coach | Add participants | D         | • |
|   |                                                   | Winter session 2020<br>9 tt                            | 9:00 AM - 1:00 PM ⊙<br>Mon,Tue,Wed<br>August 1, 2020 - March 31, 2021            | cong2<br>Primary coach        | Add participants | D         | • |
|   |                                                   | workout session 2020<br>9 test                         | 9:00 AM - 10:00 AM<br>Wed,Fri<br>June 1, 2020 - September 1, 2020                |                               | Add participants | Ō         | Î |

| Θ | Take attendance<br>Take attendance                | Session list                                           |                                                                         |         |                                          |   |                        |   |      |
|---|---------------------------------------------------|--------------------------------------------------------|-------------------------------------------------------------------------|---------|------------------------------------------|---|------------------------|---|------|
| Θ | Session schedule<br>Session list<br>Calendar view | Add new session                                        |                                                                         | SEP     | TEMBER 1, 2020 - NOVEMBER 30,            | < | <b>Q</b> Search by ses |   | bacl |
| Θ | Attendance report<br>Summary report               | Weekend session<br>v test                              | 9:00 AM - 4:00 PM<br>Fri,Sat<br>February 1, 2021 - May 81               | 202     | 9:00 AM - 1:00 PM                        |   | Add participants       | Ō |      |
|   | Detail report                                     | GoTiger! Training Session<br>Q 123 Test Dr. Houston TX | 9:00 AM - 1:00 PM O<br>Mon,Tue,Wed,Thu,Fri<br>September 1, 2020 - Nov   | S       | 10:00 AM - 2:00 PM<br>Sat,Sun            |   | Add participants       | Ō | 1    |
|   |                                                   | Team session 2020<br>♀ sd                              | 2:00 AM - 3:00 AM ⊙<br>Mon,Tue,Thu,Fri,Sat<br>August 1, 2020 - February | 0       | 3:00 PM - 5:00 PM<br>Mon,Tue,Wed,Thu,Fri |   | Add participants       | Ō | Î    |
|   |                                                   | Winter session 2020<br>♀ tt                            | 9:00 AM - 1:00 PM ⊙<br>Mon,Tue,Wed<br>August 1, 2020 - March 31, :      | 2021    | Primary coach                            |   | Add participants       | Ō | Î    |
|   |                                                   | workout session 2020<br>9 test                         | 9:00 AM - 10:00 AM<br>Wed,Fri<br>June 1, 2020 - September 1             | 1, 2020 | )                                        |   | Add participants       | D | Î    |
|   |                                                   |                                                        |                                                                         |         |                                          |   |                        |   |      |

#### <u>Mobile</u>

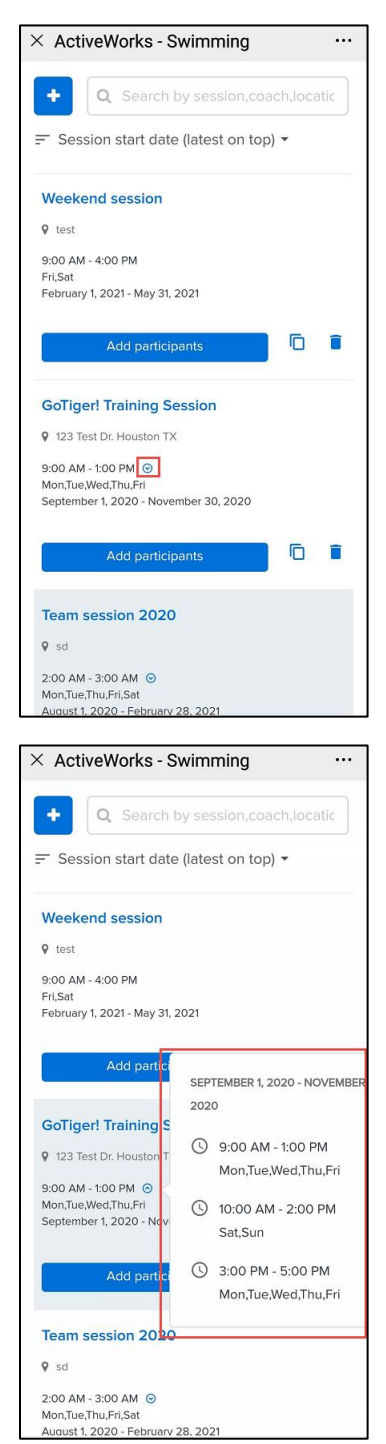

On the desktop **Calendar view** > **Day** view page, if a session has more than two timeslots on the same day, then a  $\odot$  icon is displayed. Clicking this icon opens the complete list of timeslots on that day:

| Θ | Take attendance<br>Take attendance                   | Calendar view              |                                                 |                                  |            |          |
|---|------------------------------------------------------|----------------------------|-------------------------------------------------|----------------------------------|------------|----------|
| Θ | Session schedule                                     | Month Day                  |                                                 | Q Filter by session,coac         | h,location | Search   |
| Θ | Calendar view<br>Attendance report                   | August 23, 2020            | Sunday                                          |                                  | <b>*</b>   | Today >  |
|   | Detail report                                        | Team session 2020<br>♥sd   | 9:00 AM - 10:00 AM<br>11:00 AM - 12:00 PM<br>©  | cong2<br>Primary coach           | <b>2</b>   | <b>.</b> |
|   |                                                      | Winter session 2020<br>Qut | 12:00 PM - 2:30 PM<br>4:00 PM - 6:00 PM         | cong2<br>Primary coach<br>⊙      |            |          |
| _ |                                                      |                            |                                                 |                                  |            |          |
| Θ | Take attendance<br>Take attendance                   | Calendar view              |                                                 |                                  |            |          |
| Θ | Session schedule<br>Session list                     | Month Day                  |                                                 | <b>Q</b> Filter by session,coach | n,location | Search   |
| Θ | Calendar view<br>Attendance report<br>Summary report | August 23, 2020            | s.                                              | ×                                | ₩ <        | Today >  |
|   | Detail report                                        | Team session 2020<br>9 sd  | 9:00 AM - 10:0<br>11:00<br>©<br>11:00 AM - 12:0 | 0 AM<br>00 PM                    | <b>M</b>   |          |
|   |                                                      | Winter session 2020<br>9 π | 12 0 5:00 PM - 6:00<br>4:¢C                     | ) PM                             |            | <b>.</b> |

On the desktop **Calendar view** > **Month** view page:

• If there are more than two sessions on the same day, then a + *X* **more** link is displayed. Clicking the link opens the **Day** view page for that day:

| <ul> <li>Take attendance</li> <li>Take attendance</li> </ul> | Calenda                                 | r view                                |                                              |                                              |                                              |                                              |                                         |
|--------------------------------------------------------------|-----------------------------------------|---------------------------------------|----------------------------------------------|----------------------------------------------|----------------------------------------------|----------------------------------------------|-----------------------------------------|
| Session schedule<br>Session list<br>Colordat view            | Month Day                               |                                       |                                              |                                              | <b>Q</b> Filter by s                         | ession,coach,locatior                        | Search                                  |
| Attendance report                                            | September                               | 2020                                  |                                              |                                              |                                              |                                              | 🛗 🕻 Today 🕻                             |
| Summary report                                               | Sun                                     | Mon                                   | Tue                                          | Wed                                          | Thu                                          | Fri                                          | Sat                                     |
| Detail report                                                |                                         |                                       | 1                                            | 2                                            | 3                                            | 4                                            | 5                                       |
|                                                              | Team session 2020<br>9:00 AM - 10:0 ⊙   | Team session 2020<br>9:00 AM - 10:0 📀 | <b>GoTiger! Training</b><br>9:00 AM - 1:00 ⊙ | <b>GoTiger! Training</b><br>9:00 AM - 1:00 📀 | <b>GoTiger! Training</b><br>9:00 AM - 1:00 📀 | <b>GoTiger! Training</b><br>9:00 AM - 1:00 📀 | Weekend session<br>9:00 AM - 4:00 PM    |
|                                                              |                                         |                                       | Team session 2020                            | Team session 2020<br>11:00 AM - 12:00 PM     | Team session 2020                            | Weekend session<br>9:00 AM - 4:00 PM         | GoTiger! Training<br>10:00 AM - 2:00 PM |
|                                                              |                                         |                                       |                                              |                                              |                                              | +1 more                                      | +1 more                                 |
|                                                              | 6                                       | 7                                     | 8                                            | 9                                            | 10                                           | 11                                           | 12                                      |
|                                                              | Team session 2020<br>9:00 AM - 10:0 ⊙   | Team session 2020<br>9:00 AM - 10:0 📀 | GoTiger! Training<br>9:00 AM - 1:00 📀        | GoTiger! Training<br>9:00 AM - 1:00 📀        | GoTiger! Training<br>9:00 AM - 1:00 📀        | GoTiger! Training<br>9:00 AM - 1:00 📀        | Weekend session<br>9:00 AM - 4:00 PM    |
|                                                              | GoTiger! Training<br>10:00 AM - 2:00 PM | GoTiger! Training<br>9:00 AM - 1:00 📀 | Team session 2020                            | Team session 2020<br>11:00 AM - 12:00 PM     | Team session 2020                            | Weekend session<br>9:00 AM - 4:00 PM         | GoTiger! Training<br>10:00 AM - 2:00 PM |
|                                                              |                                         |                                       |                                              |                                              |                                              | +1 more                                      | +1 more                                 |
|                                                              | 13                                      | 14                                    | 15                                           | 16                                           | 17                                           | 18                                           | 19                                      |
|                                                              | Team session 2020<br>9:00 AM - 10:0 ⊙   | Team session 2020<br>9:00 AM - 10:0 📀 | GoTiger! Training<br>9:00 AM - 1:00 📀        | GoTiger! Training<br>9:00 AM - 1:00 📀        | GoTiger! Training<br>9:00 AM - 1:00 📀        | GoTiger! Training<br>9:00 AM - 1:00 📀        | Weekend session<br>9:00 AM - 4:00 PM    |
|                                                              | GoTiger! Training<br>10:00 AM - 2:00 PM | GoTiger! Training<br>9:00 AM - 1:00 ⊙ | Team session 2020                            | Team session 2020<br>11:00 AM - 12:00 PM     | Team session 2020                            | Weekend session<br>9:00 AM - 4:00 PM         | GoTiger! Training<br>10:00 AM - 2:00 PM |
|                                                              |                                         |                                       |                                              |                                              |                                              | +1 more                                      | +1 more                                 |

| <ul> <li>Take attendance</li> <li>Take attendance</li> </ul>                      | Calendar view                                          |                                          |                                    |            |
|-----------------------------------------------------------------------------------|--------------------------------------------------------|------------------------------------------|------------------------------------|------------|
| <ul> <li>Session schedule</li> <li>Session list</li> <li>Calendar view</li> </ul> | Month Day                                              |                                          | Q Filter by session,coach,location | Search     |
| Attendance report                                                                 | September 4, 2020                                      | Friday                                   |                                    | C Today >  |
| Detail report                                                                     | GoTiger! Training Session<br>9 123 Test Dr. Houston TX | 9:00 AM - 1:00 PM<br>3:00 PM - 5:00 PM   | <b>2</b>                           | <b>B</b> A |
|                                                                                   | Weekend session<br>test                                | 9:00 AM - 4:00 PM                        | <b>2</b>                           | <b>B</b> A |
|                                                                                   | Team session 2020<br>♥sd                               | 11:00 AM - 12:00 PM<br>2:00 PM - 3:00 PM | cong2<br>Primary coach             | <b>B</b> A |

• If a session has multiple timeslots on the same day, then a <sup>☉</sup> icon is displayed. Clicking this icon opens the session details popup with all timeslots and any session notes at the timeslot level:

| <ul> <li>Take attendance</li> <li>Take attendance</li> </ul>                                                 | Calend                                 | ar view                                                                  |                                        |                                                            |                                                            |                                                          |                                                           |
|----------------------------------------------------------------------------------------------------|----------------------------------------|--------------------------------------------------------------------------|----------------------------------------|------------------------------------------------------------|------------------------------------------------------------|----------------------------------------------------------|-----------------------------------------------------------|
| <ul> <li>Session schedule</li> <li>Session list</li> </ul>                                                   | Month Day                              |                                                                          |                                        |                                                            | <b>Q</b> Filter by s                                       | ession,coach,location                                    | Search                                                    |
| Calendar view                                                                                                | Septemb                                | er 2020                                                                  |                                        |                                                            |                                                            |                                                          | 🛗 🕻 Today 🕻                                               |
| Summary report                                                                                               | Sun                                    | Mon                                                                      | Tue                                    | Wed                                                        | Thu                                                        | Fri                                                      | Sat                                                       |
| Detail report                                                                                                |                                        |                                                                          |                                        | 1 2                                                        | 3                                                          | 4                                                        | 5                                                         |
|                                                                                                    | Team session 202<br>9:00 AM - 10:0     | O         Team session 2020           ⊙         9:00 AM - 10:0         ⊙ | GoTiger! Training<br>9:00 AM - 1:00 📀  | GoTiger! Training<br>9:00 AM - 1:00 📀                      | GoTiger! Training<br>9:00 AM - 1:00 ⓒ                      | GoTiger! Training<br>9:00 AM - 1:00 ⓒ                    | Weekend session<br>9:00 AM - 4:00 PM                      |
|                                                                                                    |                                        |                                                                          | Team session 2020<br>11:00 AM - 12:0 ⓒ | Team session 2020<br>11:00 AM - 12:00 PM                   | Team session 2020<br>11:00 AM - 12:0 ⊙                     | Weekend session<br>9:00 AM - 4:00 PM                     | GoTiger! Training<br>10:00 AM - 2:00 PM                   |
|                                                                                                    |                                        |                                                                          |                                        |                                                            |                                                            | +1 more                                                  | +1 more                                                   |
|                                                                                                    |                                        | 6 7                                                                      | 5                                      | 3 9                                                        | 10                                                         | 11                                                       | 12                                                        |
|                                                                                                    | Team session 202<br>9:00 AM - 10:0     | O         Team session 2020           ⊙         9:00 AM - 10:0         ⊙ | GoTiger! Training<br>9:00 AM - 1:00 ⊙  | GoTiger! Training<br>9:00 AM - 1:00 📀                      | GoTiger! Training<br>9:00 AM - 1:00 ⓒ                      | GoTiger! Training<br>9:00 AM - 1:00 ⊙                    | 9:00 AM - 4:00 PM                                         |
|                                                                                                    | GoTiger! Training<br>10:00 AM - 2:00 P | GoTiger! Training<br>M 9:00 AM - 1:00 ⊙                                  | Team session 2020<br>11:00 AM - 12:0 ⓒ | Team session 2020<br>11:00 AM - 12:00 PM                   | Team session 2020<br>11:00 AM - 12:0 ⊙                     | Weekend session<br>9:00 AM - 4:00 PM                     | GoTiger! Training<br>10:00 AM - 2:00 PM                   |
|                                                                                                    |                                        |                                                                          |                                        |                                                            |                                                            | +1 more                                                  | +1 more                                                   |
| <ul> <li>Take attendance</li> <li>Take attendance</li> <li>Session schedule</li> <li>Session list</li> </ul> | Calend                                 | ar view                                                                  | ×                                      |                                                            | <b>Q</b> Filter by s                                       | ession,coach,location                                    | Search                                                    |
| Calendar view                                                                                                | • 123<br>Sep <sup>™</sup> ≅ Sep        | Test Dr. Houston TX<br>tember 1 - November 30, 20                        | 120                                    |                                                            |                                                            |                                                          | 🛗 🕻 Today 🕻                                               |
| Summary report                                                                                               |                                        |                                                                          |                                        | Wed                                                        | Thu                                                        | Fri                                                      | Sat                                                       |
| Detail report                                                                                                | 9:00                                   | AM - 1:00 PM                                                             |                                        | 1 2                                                        | 3                                                          | 4                                                        | 5                                                         |
|                                                                                                    | 9:00 Af Please certific                | reminder team to bring thei<br>ate tomorrow.                             | Edit 9<br>ir health 0120               | GoTiger! Training<br>9:00 AM - 1:00 ⊙<br>Team session 2020 | GoTiger! Training<br>9:00 AM - 1:00 ©<br>Team session 2020 | GoTiger! Training<br>9:00 AM - 1:00 ©<br>Weekend session | Weekend session<br>9:00 AM - 4:00 PM<br>GoTiger! Training |
|                                                                                                    | 3:00                                   |                                                                          |                                        | 11:00 AM - 12:00 PM                                        | 11:00 AM - 12:0 🕑                                          | 9:00 AM - 4:00 PM                                        | 10:00 AM - 2:00 PM                                        |
|                                                                                                    | Mon,                                   | Tue, Wed, Thu, Fri                                                       |                                        | 3 9                                                        | 10                                                         | 11                                                       | 12                                                        |
|                                                                                                    | Team s NOTES<br>9:00 Ar                |                                                                          | Add ig                                 | GoTiger! Training<br>9:00 AM - 1:00 💿                      | GoTiger! Training<br>9:00 AM - 1:00 📀                      | GoTiger! Training<br>9:00 AM - 1:00 💿                    | Weekend session<br>9:00 AM - 4:00 PM                      |
|                                                                                                    |                                        |                                                                          |                                        |                                                            |                                                            |                                                          |                                                           |
|                                                                                                    | GoTic <mark>e COACI</mark><br>10:00 A  | 1                                                                        | 0::0<br>. ⊝                            | Team session 2020<br>11:00 AM - 12:00 PM                   | Team session 2020                                          | Weekend session<br>9:00 AM - 4:00 PM                     | GoTiger! Training<br>10:00 AM - 2:00 PM                   |

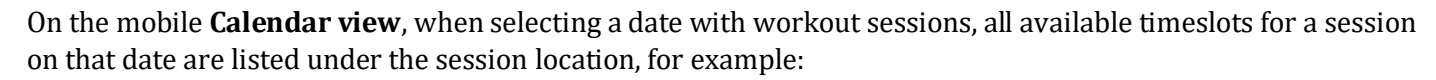

| August 2020       >       >         M       T       W       T       F       S         5       27       28       29       30       31       1         3       4       5       6       7       8         4       5       6       7       8         9       10       11       12       13       14       15         10       11       12       13       14       15         10       11       12       13       14       15         10       11       12       3       14       15         11       12       13       14       15         12       1       2.0       2.1       2.2         3       2.4       2.5       2.6       2.7       2.8       2.9         3       1       2       3       4       5       5         sssions       5       5       7       2.3       4       5         9       9.00 AM - 10:00 AM 1:100 AM - 12:00 PM       5:00 PM       5:00 PM       5:00 PM                                                                                                | August 2020       >       >         M       T       W       T       F       S         5       27       28       29       30       31       1         3       4       5       6       7       8         10       11       12       13       14       15         3       24       25       26       27       28       29         3       1       2       3       4       5       5         3       1       12       13       14       15       5         3       24       25       26       27       28       29         3       1       2       3       4       5         5       5       26       27       28       29         3       1       2       3       4       5         stionssions       5       5       5       5       5         9       500 AM - 10:00 AM - 10:00 AM - 12:00 PM       5:00 PM - 6:00 PM       5:00 PM - 5:00 PM         200 PM - 3:00 PM - 5:00 PM - 6:00 PM       5:00 PM - 6:00 PM       5:00 PM - 6:00 PM       5:00 PM - 6:00 PM         200 PM - 10:00 AM - 10:00 AM -                                                                                                    | 1       | tiveWo                 | orks -             | Swim      | ming                     |            |         |
|----------------------------------------------------------------------------------------------------|----------------------------------------------------------------------------------------------------|---------|------------------------|--------------------|-----------|--------------------------|------------|---------|
| M         T         W         T         F         S           27         28         29         30         31         1           3         4         5         6         7         8           10         11         12         13         14         15           17         18         19         20         21         22           24         25         26         27         28         29           31         1         2         3         4         5           sions         1         2         3         4         5           9-00 AM - 10:00 AM - 10:00 AM - 12:00 PM         500 PM         500 PM         500 PM                                                                                                    | M         T         W         T         F         S           27         28         29         30         31         1           3         4         5         6         7         8           10         11         12         13         14         15           17         18         19         20         21         22           24         25         26         27         28         29           31         1         2         3         4         5                                                                                                    |         |                        | Aug                | gust 20   | 20 븆                     |            | >       |
| 6       27       28       29       30       31       1         2       3       4       5       6       7       8         2       3       4       5       6       7       8         3       1       12       13       14       15         6       17       18       19       20       21       22         3       2.4       2.5       2.6       27       2.8       29         0       31       1       2       3       4       5         scions       31       1       2       3       4       5         9       sd       500 AM - 10:00 AM 11:00 AM - 12:00 PM 200       500 PM - 6:00 PM       500 PM 5:00 PM - 6:00 PM                                                                                                    | a       27       28       29       30       31       1         2       3       4       5       6       7       8         a       10       11       12       13       14       15         6       17       18       19       20       21       22         3       24       25       26       27       28       29         0       31       1       2       3       4       5         scions       1       2       3       4       5         9       sd       2       3       4       5         9       sd       2       3       4       5         9       sd       2       3       4       5         9       sd       2       3       4       5         9       30       AM       10.00 AM       10.00 AM       11.00 AM         9       200       PM       3:00 PM       5:00 PM       5:00 PM         2:00 PM       3:00 PM       5:00 PM       5:00 PM       5:00 PM         2:00 PM       3:00 PM       5:00 PM       5:00 PM         2:00 PM                                                                                                    | 5       | м                      | т                  | W         | т                        | F          | S       |
| 2       3       4       5       6       7       8         9       10       11       12       13       14       15         6       17       18       19       20       21       22         13       24       25       26       27       28       29         10       31       1       2       3       4       5         scions       1       2       3       4       5         Sions                                                                                                    | 2       3       4       5       6       7       8         9       10       11       12       13       14       15         6       17       18       19       20       21       22         13       24       25       26       27       28       29         0       31       1       2       3       4       5         ssions                                                                                                    | 6       | 27                     | 28                 | 29        | 30                       | 31         | 1       |
| 0       11       12       13       14       15         10       11       12       13       14       15         10       11       12       13       14       15         17       18       19       20       21       22         3       24       25       26       27       28       29         3       1       2       3       4       5         ssions       *       *       *       *       *         sd       9       .00 AM - 10:00 AM 11:00 AM - 12:00 PM       *       *       *                                                                                                    | •       •       •       •       •       •       •         •       •       •       •       •       •       •       •         •       •       •       •       •       •       •       •       •         •       •       •       •       •       •       •       •       •         •       •       •       •       •       •       •       •       •         •       •       •       •       •       •       •       •       •         •       •       •       •       •       •       •       •       •         •       •       •       •       •       •       •       •       •         •       •       •       •       •       •       •       •       •       •         •       •       •       •       •       •       •       •       •       •       •       •       •       •       •       •       •       •       •       •       •       •       •       •       •       •       •       •       •       •                                                                                                    |         | 3                      | 4                  | 5         | 6                        | 7          | 8       |
| a       a       a       a       a         1       a       a       a       a         2       18       19       20       21       22         3       24       25       26       27       28       29         3       1       2       3       4       55         ssions                                                                                                    | 1       1       2       2         2       24       25       26       27       28       29         3       1       2       3       4       5         5       5       5       5       5         Ream session 2020         9       sd         9 sd         9 sd         Soo PM - 10:00 PM - 12:00 PM         coo PM - 3:00 PM 5:00 PM - 6:00 PM         coo PM - 3:00 PM 5:00 PM - 6:00 PM         coo PM - 3:00 PM 5:00 PM - 6:00 PM                                                                                                    |         | 10                     | 11                 | 12        | 13                       | 14         | 15      |
| 24       25       26       27       28       29         0       31       1       2       3       4       5         ssions       *       *       *       *       *         9       sd       *       *       *       *         9       sd       *       *       *       *         9       sd       *       *       *       *                                                                                                    | 24       25       26       27       28       29         0       31       1       2       3       4       Image: Compare the second second se | 5       | 17                     | 18                 | *<br>19   | •<br>20                  | •<br>21    | •<br>22 |
| •       •       •       •       •       •       •       •       •       •       •       •       •       •       •       •       •       •       •       •       •       •       •       •       •       •       •       •       •       •       •       •       •       •       •       •       •       •       •       •       •       •       •       •       •       •       •       •       •       •       •       •       •       •       •       •       •       •       •       •       •       •       •       •       •       •       •       •       •       •       •       •       •       •       •       •       •       •       •       •       •       •       •       •       •       •       •       •       •       •       •       •       •       •       •       •       •       •       •       •       •       •       •       •       •       •       •       •       •       •       •       •       •       •       •       •       •       •       • | •       •       •       •       •       •       •         •       •       •       •       •       •       •         •       •       •       •       •       •       •         •       •       •       •       •       •       •         •       •       •       •       •       •       •         •       •       •       •       •       •       •         •       •       •       •       •       •       •       •         •       •       •       •       •       •       •       •       •       •         •       •       •       •       •       •       •       •       •       •       •       •       •       •       •       •       •       •       •       •       •       •       •       •       •       •       •       •       •       •       •       •       •       •       •       •       •       •       •       •       •       •       •       •       •       •       •       •       •       •                                                                                                    | °<br>23 | 24                     | 25                 | 26        | 27                       | 28         | 29      |
| Sistions           Team session 2020           9 sd           S 9:00 AM - 10:00 AM 11:00 AM - 12:00 PM<br>2:00 PM - 3:00 PM 15:00 PM - 6:00 PM                                                                                                    | Sistions           Team session 2020                sd                 9.506 AM - 10:00 AM 11:00 AM - 12:00 PM                 2:00 PM - 3:00 PM 5:00 PM - 6:00 PM                 COACH                                                                                                    | 0       | 31                     | 1                  | 2         | 3                        | 4          | 5       |
| eam session 2020<br>9 sd<br>9 9:00 AM - 10:00 AM 11:00 AM - 12:00 PM<br>2:00 PM - 3:00 PM 5:00 PM - 6:00 PM                                                                                                    | eam session 2020<br>> sd<br>2:00 AM - 10:00 AM 11:00 AM - 12:00 PM<br>2:00 PM - 3:00 PM 5:00 PM - 6:00 PM<br>OACH                                                                                                    |         | ions                   |                    |           |                          |            |         |
| ♥ sd<br>© 9:00 AM - 10:00 AM 11:00 AM - 12:00 PM<br>2:00 PM - 3:00 PM -5:00 PM -6:00 PM                                                                                                    | sd     9 s00 AM -10:00 AM 11:00 AM -12:00 PM     2:00 PM - 3:00 PM 5:00 PM - 6:00 PM     COACH                                                                                                    | T       | am ses                 | sion 2             | 020       |                          |            |         |
| 9 9:00 AM - 10:00 AM 11:00 AM - 12:00 PM<br>2:00 PM - 3:00 PM 5:00 PM - 6:00 PM                                                                                                    | 9 9:00 AM - 10:00 AM 11:00 AM - 12:00 PM<br>2:00 PM - 3:00 PM 5:00 PM - 6:00 PM                                                                                                    | 2       | sd                     |                    |           |                          |            | 1       |
|                                                                                                    | соасн                                                                                                    | 0       | 9:00 AM -<br>2:00 PM - | 10:00 A<br>3:00 PM | M 11:00 / | AM - 12:00<br>M - 6:00 F | 0 PM<br>PM |         |
| cong2 Primary                                                                                                    |                                                                                                    |         |                        | F                  | 1         |                          | -          | 8       |
| cong2 Primary                                                                                                    |                                                                                                    |         |                        |                    |           |                          |            |         |
| cong2 Primary                                                                                                    |                                                                                                    |         |                        |                    |           |                          |            |         |

On the **Calendar view** page, when taking session notes for a session with multiple timeslots, you must now select a timeslot and take notes at the timeslot level:

• Desktop **Calendar view** > **Day** > note ( view context view > **Day** > note ( view context view > **Day** > note ( view context view context view cont

| Θ | Take attendance<br>Take attendance | Calendar view                                            |                                   |                                          |          |   |      |      |  |
|---|------------------------------------|----------------------------------------------------------|-----------------------------------|------------------------------------------|----------|---|------|------|--|
| Θ | Session schedule<br>Session list   | Month Day                                                |                                   | <b>Q</b> Filter by session,coach,locatio | n        |   | Se   | arch |  |
| Θ | Calendar view                      | September 1, 2020                                        |                                   |                                          | <b>#</b> | < | Toda | ay > |  |
|   | Summary report                     | Tu<br>I                                                  | iesday                            |                                          |          |   |      |      |  |
|   | Detail report                      | Team session 2020         11:00           ♀ sd         ☺ | 0 AM - 12:00 PM<br>0 PM - 3:00 PM | cong2<br>Primary coach                   | <b></b>  |   | ,    | *    |  |

|   | lake attendance | Cala        | ndar viau                                               |                             |
|---|-----------------|-------------|---------------------------------------------------------|-----------------------------|
|   |                 | Cal         |                                                         | ×                           |
|   |                 |             | Session note                                            |                             |
| Θ |                 | Month       |                                                         | a ion,coach,location Search |
|   |                 |             | Team session 2020                                       |                             |
|   | Calendar view   |             | August 1, 2020 - February 28, 2021                      |                             |
| Θ |                 | Septen      |                                                         | 🛗 < Today >                 |
|   |                 |             | 11:00 AM - 12:00 PM 2:00 PM - 3:00 PM 5:00 PM - 6:00 PM |                             |
|   |                 | Trees       |                                                         |                             |
|   |                 | Teari       | September 1, 2020 Tuesday                               | 🛛 🗖 🗖 🗶                     |
|   |                 | <b>9</b> sd | NOTE                                                    |                             |
|   |                 |             |                                                         |                             |
|   |                 |             |                                                         |                             |
|   |                 |             |                                                         |                             |
|   |                 |             |                                                         |                             |
|   |                 |             | 0/1000 characters                                       |                             |
|   |                 |             |                                                         |                             |
|   |                 |             | Allow parents to see this note in the Portal            |                             |
|   |                 |             | Cancel Save                                             |                             |
|   |                 |             |                                                         |                             |
|   |                 |             |                                                         |                             |
|   |                 |             | K August 31, 2020 September 2, 2020                     |                             |
|   |                 |             |                                                         |                             |
|   |                 |             |                                                         |                             |

• Desktop **Calendar view** > **Month** > a session > session details popup > required timeslot > **Add** (when adding notes) or **Edit** (when making changes to existing notes):

| <ul> <li>Take attendance</li> <li>Take attendance</li> </ul>                                                 | Cale                     | endar view                                                                                |                  |         |                                              |                                       |                                       |                                         |
|----------------------------------------------------------------------------------------------------|--------------------------|-------------------------------------------------------------------------------------------|------------------|---------|----------------------------------------------|---------------------------------------|---------------------------------------|-----------------------------------------|
| <ul> <li>Session schedule</li> <li>Session list</li> <li>Calendar view</li> <li>Attendance report</li> </ul> | Month                    | GoTiger! Training Session<br>9 123 Test Dr. Houston TX<br>September 1 - November 30, 2020 | ×                |         |                                              | Q Filter by s                         | ession,coach,location                 | Search                                  |
| Summary report<br>Detail report                                                                              |                          | 9:00 AM - 1:00 PM<br>Mon, Tue, Wed, Thu, Fri                                              |                  | 1       | Wed 2                                        | Thu<br>3                              | Fri<br>4                              | Sat 5                                   |
|                                                                                                    | <b>Team s</b><br>9:00 Al | NOTES Ed                                                                                  | it <sup>yg</sup> |         | <b>GoTiger! Training</b><br>9:00 AM - 1:00 📀 | GoTiger! Training<br>9:00 AM - 1:00 📀 | GoTiger! Training<br>9:00 AM - 1:00 📀 | Weekend session<br>9:00 AM - 4:00 PM    |
|                                                                                                    |                          | certificate tomorrow.                                                                     | 0:               | 20<br>⊙ | Team session 2020<br>11:00 AM - 12:00 PM     | Team session 2020                     | Weekend session<br>9:00 AM - 4:00 PM  | GoTiger! Training<br>10:00 AM - 2:00 PM |
|                                                                                                    |                          | 3:00 PM - 5:00 PM<br>Mon Tuo Wood Thu Fri                                                 |                  |         |                                              |                                       | +1 more                               | +1 more                                 |
|                                                                                                    |                          | Mon, rue, wed, rhu, rh                                                                    |                  | 8       | 9                                            | 10                                    | 11                                    | 12                                      |
|                                                                                                    | 9:00 AI                  | NOTES                                                                                     |                  | <br>⊙   | GoTiger! Training<br>9:00 AM - 1:00 📀        | GoTiger! Training<br>9:00 AM - 1:00 📀 | GoTiger! Training<br>9:00 AM - 1:00 📀 | 9:00 AM - 4:00 PM                       |
|                                                                                                    | GoTige<br>10:00 A        | СОАСН                                                                                     | 0                | 20<br>⊙ | Team session 2020<br>11:00 AM - 12:00 PM     | Team session 2020                     | Weekend session<br>9:00 AM - 4:00 PM  | GoTiger! Training<br>10:00 AM - 2:00 PM |

| Θ |                                    | Cal                   | Session note                                                       | ×                                              |                                                    |
|---|------------------------------------|-----------------------|--------------------------------------------------------------------|------------------------------------------------|----------------------------------------------------|
| Θ |                                    | Month                 | GoTiger! Training Session<br>September 1, 2020 - November 30, 2020 | sion,coach,locatio                             | n Search                                           |
| Θ | Calendar view<br>Attendance report | Sept                  | 9:00 AM -1:00 PM 3:00 PM - 5:00 PM                                 |                                                | 🛗 < Today >                                        |
|   |                                    |                       | September 1, 2020 Tuesday<br>NOTE                                  | Fri<br>4                                       |                                                    |
|   |                                    | Team s =<br>9:00 Al ( | Please remind team to bring their health certificate tomorrow.     | GoTiger! Training<br>1000 AM - 1:00 💿          | Weekend session<br>9:00 AM - 4:00 PM               |
|   |                                    |                       |                                                                    | Veekend session                                | GoTiger! Training<br>10:00 AM - 2:00 PM            |
|   |                                    |                       | Allow parents to see this note in the Portal                       | 1 more                                         |                                                    |
|   |                                    | Team s :<br>9:00 Al 1 | Edit                                                               | <b>(30Tiger! Training</b><br>1000 AM - 1000 ⓒ  | Weekend session<br>9:00 AM - 4:00 PM               |
|   |                                    | GoTige 1<br>10:00 A M | September 2, 2020 🕽                                                | Veekend session<br>1000 AM - 4:00 PM<br>1 more | GoTiger! Training<br>10:00 AM - 2:00 PM<br>+1 more |

• Mobile **Calendar view** > a day > a session > note ( local con) > required timeslot:

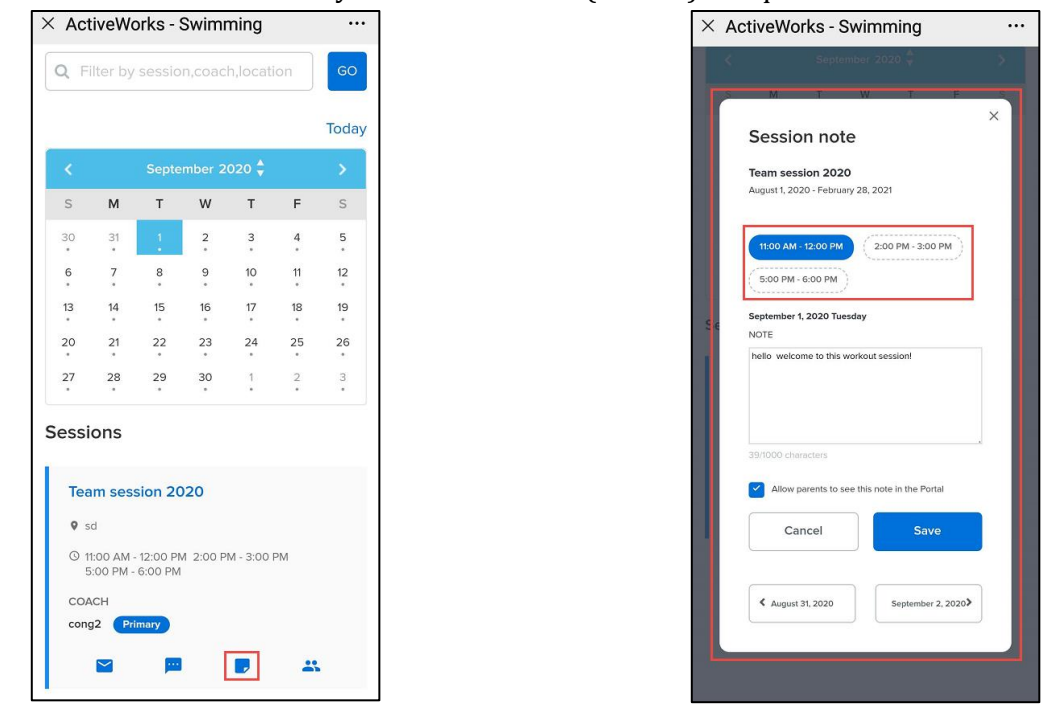

On the **Take attendance** page:

- When a coach selects a session and then a date to mark participant attendance, if the session has multiple timeslots on the selected date, then the coach must select the required timeslot to:
  - view participants and mark their attendance in the selected timeslot.
  - take general notes or an individual participant's attendance notes at the timeslot level.

| n<br>ng session                | GoTiger training session                                                                                                    | - 6:00 PM                                                                                                    |                                                                                                    | Tuesday, Sept                                                                                                    | ember 1, 2020                                                                                                    | × ActiveWo<br>S M<br>30 31<br>6 7                                                                                                    | rks - Swimmin<br>T W T<br>1 2 3<br>8 9 10                                                                                                    |
|--------------------------------|----------------------------------------------------------------------------------------------------|----------------------------------------------------------------------------------------------------|----------------------------------------------------------------------------------------------------|----------------------------------------------------------------------------------------------------|----------------------------------------------------------------------------------------------------|----------------------------------------------------------------------------------------------------|----------------------------------------------------------------------------------------------------|
| n<br>ng session •              | GoTiger training session<br>9:00 AM -1:00 PM 3:00 PM                                                                                                    | - 6:00 PM                                                                                                    |                                                                                                    | Tuesday, Sept                                                                                                    | tember 1, 2020                                                                                                    | 30 31<br>6 7                                                                                                    | 1 2 3<br>8 9 10                                                                                                    |
| ng session •                   | 9:00 AM - 1:00 PM                                                                                                    | - 6:00 PM                                                                                                    |                                                                                                    |                                                                                                    |                                                                                                    |                                                                                                    |                                                                                                    |
| ptember 2020 î                 |                                                                                                    |                                                                                                    |                                                                                                    |                                                                                                    |                                                                                                    | 13 14                                                                                                    | 15 16 17                                                                                                    |
|                                | Mark all as 👻                                                                                                    |                                                                                                    | Q Se                                                                                                    | arch by nan                                                                                                    | 10                                                                                                    | 20 21<br>27 28                                                                                                    | 22 23 24<br>29 30 1                                                                                                    |
|                                | Harold Duke                                                                                                    | Male                                                                                                    | 24 (11/11/1995)                                                                                                    | Р                                                                                                    | А                                                                                                    |                                                                                                    |                                                                                                    |
| 8 9 10 11 12<br>15 16 17 18 19 | Caleb Dulin                                                                                                    | Male                                                                                                    | 13 (3/13/2007)                                                                                                    | Р                                                                                                    | А                                                                                                    | NOTES                                                                                                    |                                                                                                    |
| 22 23 24 25 26<br>29 30 1 2 3  | Grace Dyer                                                                                                    | Female                                                                                                    | 14 (3/1/2006)                                                                                                    | Р                                                                                                    | A                                                                                                    | GoTiger traini                                                                                                    | na session                                                                                                    |
|                                | Dan Stephans                                                                                                    | Male                                                                                                    | 12 (7/14/2008)                                                                                                    | Р                                                                                                    | A                                                                                                    | Tuesday, Septemb                                                                                                    | er 1, 2020                                                                                                    |
| Add                            |                                                                                                    |                                                                                                    |                                                                                                    |                                                                                                    |                                                                                                    | 9:00 AM - 1:00 P                                                                                                    | M 3:00 PM - 6:0                                                                                                    |
|                                | V         I         F         S           0         2         3         4         1         12           15         16         17         18         19         2         2           22         23         24         25         26         29         30         1         2         3           29         30         1         2         3         Add | 1       2       3       1       1       1       1       1       1       1       1       1       1       1       1       1       1       1       1       1       1       1       1       1       1       1       1       1       1       1       1       1       1       1       1       1       1       1       1       1       1       1       1       1       1       1       1       1       1       1       1       1       1       1       1       1       1       1       1       1       1       1       1       1       1       1       1       1       1       1       1       1       1       1       1       1       1       1       1       1       1       1       1       1       1       1       1       1       1       1       1       1       1       1       1       1       1       1       1       1       1       1       1       1       1       1       1       1       1       1       1       1       1       1       1       1       1       1       1 | 1       2       3       1       1       12         1       2       3       1       10       10         15       16       17       18       19         15       16       17       18       19         2       2       2       26       26         29       30       1       2       3         Add | Image: Constraint of the image: Constraint of the image: Constrai | 1       2       3       1       1       1       1       1       1       1       1       1       1       1       1       1       1       1       1       1       1       1       1       1       1       1       1       1       1       1       1       1       1       1       1       1       1       1       1       1       1       1       1       1       1       1       1       1       1       1       1       1       1       1       1       1       1       1       1       1       1       1       1       1       1       1       1       1       1       1       1       1       1       1       1       1       1       1       1       1       1       1       1       1       1       1       1       1       1       1       1       1       1       1       1       1       1       1       1       1       1       1       1       1       1       1       1       1       1       1       1       1       1       1       1       1       1       1       1 | 1       2       3       1       1       12         1       2       3       1       12       1       12         15       16       17       18       18       13       (313/2007)       P       A         2       2       2       2       26       26       13       (313/2007)       P       A         2       2       3       1       2       3       1       2       3         2       3       1       2       3       1       2       3       1       13       (31/2006)       P       A         2       3       1       2       3       3       1       2       3         3       1       2       3       3       1       2       3       1       14       (31/2006)       P       A         I       Dan Stephane       Male       12       (7/14/2008)       P       A | 1       2       3       1       1       12       3         1       2       3       1       12       3       1       13       13       13       13       13       13       13       13       13       13       13       13       13       13       13       13       13       13       13       13       13       13       13       13       13       13       13       13       13       13       13       13       13       13       13       13       13       13       13       13       13       13       13       13       13       13       13       13       13       13       13       13       13       13       13       13       13       13       13       13       13       13       13       13       13       13       13       13       13       13       13       13       13       13       13       13       13       13       13       13       13       13       13       13       13       13       13       13       13       13       14       14       12       17       14       14       14       14 |

| $\times$ A | ctive     | Work           | s - S   | Swim    | ming     | 3     |       |     |
|------------|-----------|----------------|---------|---------|----------|-------|-------|-----|
|            | S         | М              | т       | W       | т        | F     | S     |     |
|            | 30        | 31             | 1       | 2       | 3        | 4     | 5     |     |
|            | 6         | 7              | 8       | 9       | 10       | 11    | 12    |     |
|            | 13        | 14             | 15      | 16      | 17       | 18    | 19    |     |
|            | 20        | 21             | 22      | 23      | 24       | 25    | 26    |     |
|            | 27        | 28             | 29      | 30      | 1        | 2     | 3     |     |
|            |           |                |         |         |          |       |       |     |
| N          | OTES      |                |         |         |          |       | ,     | Add |
|            |           |                |         |         |          |       |       |     |
| GoT        | iger tra  | aining         | ses     | sion    |          |       |       |     |
| Tuesc      | lay, Sept | ember '        | 1, 2020 | 0       |          |       |       |     |
|            |           |                |         |         |          |       |       |     |
| 9:0        | 0 AM - 1: | 00 PM          |         | 3:00 PN | 1 - 6:00 | PM    |       |     |
|            |           |                |         |         |          |       |       |     |
| Ma         | ark all   | as •           |         | Q       | Sea      | rch b | y nar | ne  |
| 1          | Harold    | Duke           |         | М       | 24       | ļ.    | Р     | A   |
| 1          | Caleb I   | Dulin          |         | м       | 13       |       | P     | A   |
| 20         |           |                |         |         |          |       |       |     |
|            |           |                |         |         |          |       |       |     |
| 1          | Grace     | Dyer           |         | F       | 14       |       | P     | A   |
| 1          | Grace     | Dyer<br>ephans |         | F       | 14       |       | P     | A   |

- The previous **Mark all as** dropdown has been changed to a button with the following options:
  - All present
  - All absent
  - Clear all

| De | sktop |  |
|----|-------|--|
|    |       |  |

#### <u>Mobile</u>

| Take attendance     Take attendance                                                  | Take attendance                                                                                                    |                                                                    |                                           | × ActiveWorks - Swimming ···<br>S M T W T F S                                                                                                    |  |
|--------------------------------------------------------------------------------------|----------------------------------------------------------------------------------------------------|--------------------------------------------------------------------|-------------------------------------------|----------------------------------------------------------------------------------------------------|--|
| <ul> <li>Session schedule</li> <li>Session list</li> <li>Calendar view</li> </ul>    | Solect session GoTIger training session                                                                                                    | GoTiger training session<br>9:00 AM - 1:00 PM<br>3:00 PM - 6:00 PM | Tuesday, September 1, 2020                | 30       31       1       2       3       4       5         6       7       8       9       10       11       12         13       14       15       16       17       18       19         20       21       22       23       24       25       26         27       28       29       30       1       2       3 |  |
| <ul> <li>Attendance report</li> <li>Summary report</li> <li>Detail report</li> </ul> | September 2020 ↓ > S M T W T F S                                                                                                    | Mark all as +                                                      | Q Search by name                          |                                                                                                    |  |
|                                                                                      | 30       31       1       2       3       4       5         6       7       8       9       10       11       12         13       14       15       16       17       18       19 | All present Male<br>All absent<br>Clear all Male                   | 24 (11/11/1995) P A<br>13 (3/13/2007) P A | NOTES Add                                                                                                    |  |
|                                                                                      | 20       21       22       23       24       25       26         27       28       29       30       1       2       3                                                            | Grace Dyer Female     Dan Stephans Male                            | 14 (3/1/2006) P A<br>12 (7/14/2008) P A   | GoTiger training session<br>Tuesday, September 1, 2020                                                                                                    |  |
|                                                                                      | NOTES Add                                                                                                    |                                                                    |                                           | 9:00 AM - 1:00 PM 3:00 PM - 6:00 PM                                                                                                    |  |

ACTIVEnetwork.com | Product Release

24

13

14

F

M 12

PA

PA

PA

P A

All present

All absent

Clear all

1

Grace Dyer

Dan Stephans

9

#### In the **Attendance report > Summary report**:

- Rates are now calculated at the timeslot level instead of session level:
  - Present rate = [number of participants present in all time slots (in the selected time range)]/[total number of participants in all time slots (in the selected time range)]
  - Absent rate = [number of participants absent in all time slots (in the selected time range)]/[total number of participants in all time slots (in the selected time range)]
- The **No workout** rate field has been removed.
- A **No status** rate field has been added:
  - No status rate = [number of participants with no attendance status in all time slots]/[ total number of participants in all time slots]

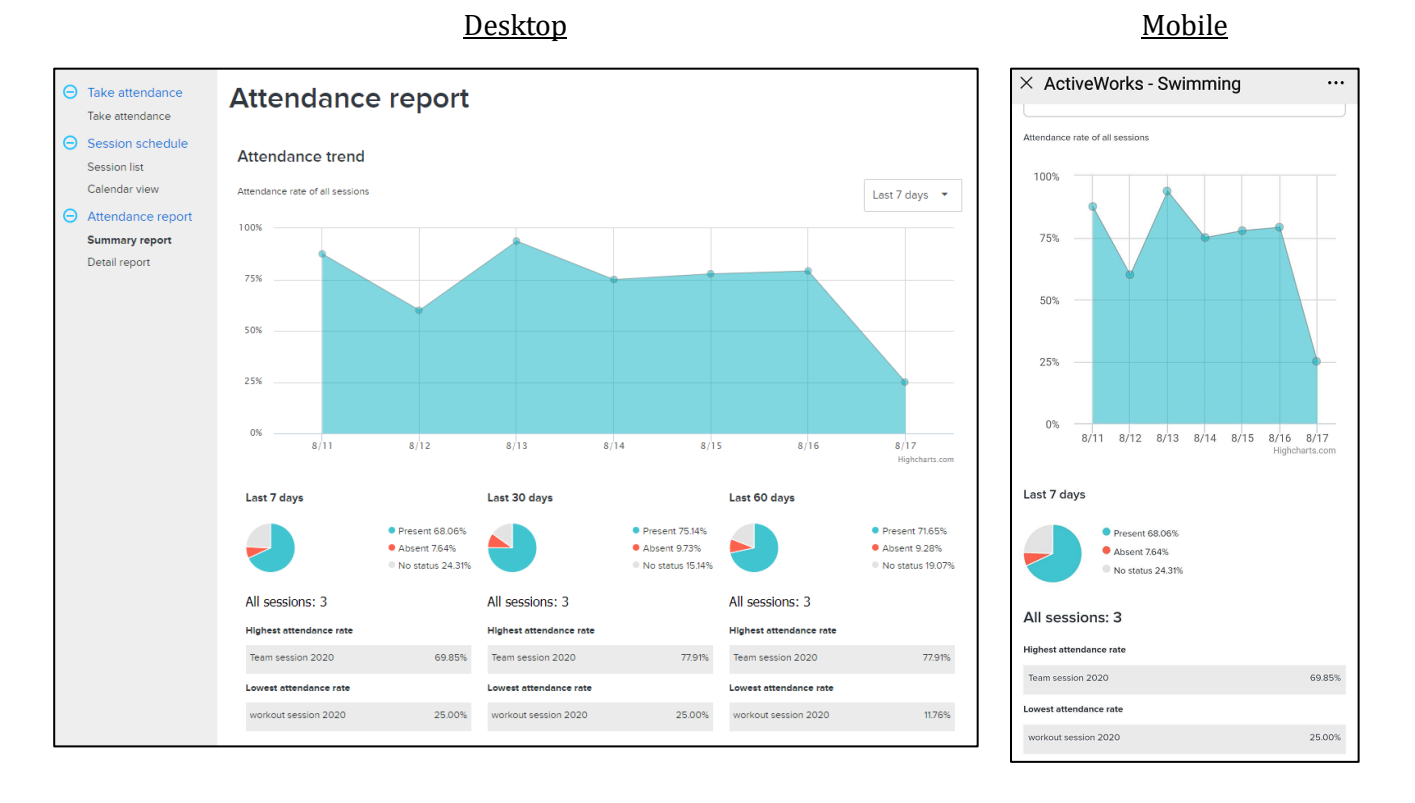

• If there were no sessions in the selected date range, then the report displays **No workout** and a blank pie chart.

#### In the redesigned **Attendance report > Detail report**:

- Rates are now calculated at the timeslot level instead of session level:
  - Present rate = [number of participants present in all time slots (in the selected time range)]/[total number of participants in all time slots (in the selected time range)]
- The Program filter dropdown list now includes location names.

#### <u>Desktop</u>

#### <u>Mobile</u>

| ⊖ Take attendance                                             | Attendance report                                                                              | $	imes$ ActiveWorks - Swimming $\cdots$                                                                                                    |
|---------------------------------------------------------------|------------------------------------------------------------------------------------------------|----------------------------------------------------------------------------------------------------|
| Session schedule                                              |                                                                                                | Attendance Detail Report                                                                                                    |
| Session list                                                  | Session * Team session 2020  Dates *                                                           | Session: Team session 2020                                                                                                    |
| Calendar view                                                 | to<br>11 8/18/2020                                                                             | Date Range: Since 8/1/2020 till 8/18/2020                                                                                                    |
| <ul> <li>Attendance report</li> <li>Summary report</li> </ul> |                                                                                                | cc I - Present: 89.74% (35/39)                                                                                                    |
| Detail report                                                 | Program All                                                                                    |                                                                                                    |
|                                                               |                                                                                                |                                                                                                    |
|                                                               |                                                                                                | 2020-Aug - Present: 89.74% (35/39)                                                                                                    |
|                                                               |                                                                                                | 8/1/2020 12:00pm 2:00pm-3:00pm                                                                                                    |
|                                                               | Attendance Detail Report                                                                       | 8/3/2020 9:00am 11:00am 2                                                                                                    |
|                                                               | Session:         Team session 2020           Date Range:         Since 8/1/2020 till 8/18/2020 | 8/4/2020 11:00am 2:00am 2:00am |
|                                                               | cc l - Present: 89.74% (35/39)                                                                 | 8/5/2020 11:00am-                                                                                                    |
|                                                               |                                                                                                | 8/6/2020 11:00am- 2:00pm-3:00pm                                                                                                    |
|                                                               | Pre<br>2020-Aug - Present: 89.74% (35/39)                                                      | 8/7/2020 11:00am- 2:00pm-3:00pm                                                                                                    |
|                                                               | 8/1/2020 11:00am-32:00pm 2:00pm-3:00pm                                                         | 8/8/2020 11:00am 2:00pm-3:00pm                                                                                                    |
|                                                               | 8/2/2020 9:00am-10:00am 11:00am-<br>12:00pm 6:00pm                                             | 8/9/2020 9:00am 11:00am                                                                                                    |
|                                                               | 8/3/2020 9:00am-10:00am 11:00am-<br>12:00pm 2:00pm-3:00pm 5:00pm 6:00pm                        | 8/10/2020 9:00am 12:00pm 1                                                                                                    |
|                                                               | 8/4/2020 11:00am-12:00pm 2:00pm-5:00pm                                                         | 8/11/2020 11:00am-<br>12:00pm-3:00pm 5                                                                                                    |
|                                                               | 8/6/2020 11:00am-3:00pm 2:00pm-3:00pm                                                          | 8/12/2020 11:00am-<br>12:00pm                                                                                                    |
|                                                               | 8/7/2020 11:00am-12:00pm 200pm-3:00pm<br>8/8/2010 11:01am-12:00pm 200pm-3:00pm                 | 8/13/2020 11:00am-<br>12:00pm 2:00pm 3:00pm                                                                                                    |
|                                                               | 8/9/2020 9:00am-10:00am 11:00am<br>12:00am 5:00pm-6:00pm                                       | 8/14/2020 11:00am-                                                                                                    |
|                                                               | 8/10/2020 9:00am-10:00am 11:00am 2:00pm 3:00pm 5:00pm-6:00pm                                   | X ActivoWorke Swimming                                                                                                    |
|                                                               | 8/11/2020 11:00am-12:00pm 2:00pm-3:00pm 5:00pm-6:00pm<br>8/12/2020 11:00am-12:00pm             | A Active works - Swithining                                                                                                    |
|                                                               |                                                                                                | SwimManager 📃 📃                                                                                                    |
| ⊖ Take attendance                                             | Attendance report                                                                              | Attendance report                                                                                                    |
| Take attendance                                               |                                                                                                | Take attendance Session list Calendar view                                                                                                    |
| <ul> <li>Session schedule</li> <li>Session list</li> </ul>    | Session * Team session 2020 * Dates *                                                          | Summary report Detail report                                                                                                    |
| Calendar view                                                 | to                                                                                             |                                                                                                    |
| ⊖ Attendance report                                           | 8/18/2020                                                                                      | * Session                                                                                                    |
| Summary report Detail report                                  | Program All   Group All    Apply                                                               | Team session 2020 8/1/2020 -                                                                                                    |
|                                                               | All Swimming Fall 2020 - Primary location                                                      |                                                                                                    |
|                                                               | < [ Swimming Fell 20 ℃ 100% ▼ 🖶 × 🛱                                                            | Program                                                                                                    |
|                                                               | Swimming Summ                                                                                  | All                                                                                                    |
|                                                               | Attendar Swimming lesson                                                                       | ✓ All                                                                                                    |
|                                                               | Session: swimming Winter                                                                       | Swimming Fall 2020 - Primary location                                                                                                    |
|                                                               | Date Range: Swimming lesson 10                                                                 | Swimming Summer 2020 - Primary location                                                                                                    |
|                                                               |                                                                                                | Swimming Joshing 2020 - Primary location<br>Swimming lessons winter 2019 - Primary loca                                                                                                    |
|                                                               |                                                                                                | swimming Winter 2019 - Primary location                                                                                                    |
|                                                               |                                                                                                | swimming Winter 2019 - Second location                                                                                                    |
|                                                               |                                                                                                | Swimming lessons summer 2019 - Primary Io                                                                                                    |
|                                                               |                                                                                                | Waitlist - Primary location                                                                                                    |
|                                                               |                                                                                                | Summer test 2019 - Primary location                                                                                                    |
|                                                               |                                                                                                | USA-S test - Second location                                                                                                    |

#### Swim Portal:

For workout sessions displayed on the Swim Portal > **ATTENDANCE** > **SESSION SCHEDULE** page:

- In the **Month** view (desktop version):
  - If there are more than two sessions on the same day, then a + X more link is displayed. Parents can click this link to open the Day view page for that day:

| Month D                                                                                                   | ATTENDANCE REPORT                                                                                                    |                                                      |                                                                                                    | Parent Portal<br>3106465252<br>parent@portal.com                                                                                                    |
|----------------------------------------------------------------------------------------------------|----------------------------------------------------------------------------------------------------|------------------------------------------------------|----------------------------------------------------------------------------------------------------|----------------------------------------------------------------------------------------------------|
|                                                                                                    |                                                                                                    |                                                      | mathefatting and a state of the state of the state of th | Child Portal                                                                                                    |
| eptember 2                                                                                                | 020                                                                                                    |                                                      |                                                                                                    | PAYMENT NOTIFICATIONS                                                                                                    |
| Sun Mon                                                                                                   | Tue Wed                                                                                                    | Thu Fri                                              | Sat                                                                                                    |                                                                                                    |
| <b>daily attendance</b><br>:00 p.m 5:00 p.m.                                                              | 1 1                                                                                                    | 2 3                                                  | 4 D                                                                                                    | OME MEET REGISTRATION \$10.00<br>Athlete: Child M Portal Details<br>Order C 78/56/69/787                                                                                                    |
| safari session<br>:00 a.m 4:00 a.m. ⊙                                                                     |                                                                                                    | C safari<br>8:00 a.m                                 | B<br>1 8:00 a.m                                                                                                    | Alert: There is a balance due on this order                                                                                                    |
| 3 more +1 more                                                                                            | +1 more +1 more                                                                                                    | +1 more                                              | +1 more                                                                                                    | OME MEET REGISTRATION \$10.00                                                                                                    |
| 6                                                                                                    | 7 8                                                                                                    | 9 10                                                 | 11 12                                                                                                    | Athlete: Parent Portal Details Order C-76X5K6R757J                                                                                                    |
| daily attendance                                                                                          |                                                                                                    |                                                      |                                                                                                    | Alert: There is a balance due on this order                                                                                                    |
| safari session<br>00 a.m 4:00 a.m. ⊙                                                                      |                                                                                                    | C safari<br>8:00 a.n                                 | B<br>1 8:00 a.m                                                                                                    | OME MEET REGISTRATION Details                                                                                                    |
| I more                                                                                                    | +1 more +1 more                                                                                                    | +1 more                                              | +1 more                                                                                                    | Athlete: Parent Portal<br>Original order C-76X5JDH84V3                                                                                                    |
| 13 1                                                                                                    | 4 15                                                                                                    | 16 17                                                | 18 19                                                                                                    | Next payment: 8/24/2020                                                                                                    |
| daily attendance<br>00 p.m 5:00 p.m.                                                                      |                                                                                                    |                                                      |                                                                                                    | OME MEET REGISTRATION Details                                                                                                    |
| safari session<br>:00 a.m 4:00 a.m. ⊙                                                                     |                                                                                                    | C safari<br>8:00 a.n                                 | B<br>8:00 a.m                                                                                                    | Athlete: Child M Portal<br>Original order C-76X5JDHCSSS                                                                                                    |
| 1 more                                                                                                    | +1 more +1 more                                                                                                    | +1 more                                              | +1 more                                                                                                    | Next payment. 6/24/2020                                                                                                    |
|                                                                                                    |                                                                                                    | VMEETS PERSONA                                       | LBEST                                                                                                    | Account profile information Parent Portal                                                                                                    |
| EW PROGRAMS<br>SSION SCHEDULE<br>Month D<br>eptember 1, 2020                                              | ATTENDANCE REPORT                                                                                                    |                                                      | ≌ < Today >                                                                                                    | 3106465252<br>parent@portal.com<br>Family members<br>Child Portal<br>PAYMENT NATIFICATIANS                                                                                                    |
| EW PROGRAMS<br>SSION SCHEDULE<br>Month D<br>eptember 1, 2020                                              | ATTENDANCE REPORT                                                                                                    |                                                      | 🗎 < Today >                                                                                                    | 3106465252<br>parent@portal.com<br>Family members<br>Child Portal<br>PAYMENT NOTIFICATIONS                                                                                                    |
| EW PROGRAMS<br>SSION SCHEDULE<br>Month D<br>eptember 1, 2020<br>3:00 a.m 4:00 a.m.<br>9:00 a.m 10:00 a.m. | ATTENDANCE REPORT<br>3y<br>Tuesday<br>C safari sessic<br>9 dallas street 2500<br>©Coach 1(Primary), Co<br>hirasawa hotailo hirasa | DN<br>ach 2, Esther Lian,<br>wa, mabu sang mabu sang | Child,<br>Parent                                                                                                    | 3106465252 parent@portal.com Family members Child Portal PAYMENT NOTIFICATIONS OME MEET REGISTRATION \$10.00 Athlete: Child M Portal Order C-76X5K6697R7 Aleft: There is a balance due on this order |

If a session has multiple timeslots on the same day or contiguous days, then a <sup>☉</sup> icon is displayed.
 Parents can click this icon to open the session details popup with all timeslots and any session notes at the timeslot level:

| IEW PROC                                                                                                    | GRAMS A                                                                                                    | TTENDANCE                                                                                                    |                                                           | NEETS F                                                                                                    | PERSONAL B                                                                                                    | EST                                                                         | Account profile information                                                                                                    |
|----------------------------------------------------------------------------------------------------|----------------------------------------------------------------------------------------------------|----------------------------------------------------------------------------------------------------|-----------------------------------------------------------|----------------------------------------------------------------------------------------------------|----------------------------------------------------------------------------------------------------|-----------------------------------------------------------------------------|----------------------------------------------------------------------------------------------------|
| ESSION SCI                                                                                                    | HEDULE A                                                                                                    | TTENDANCE                                                                                                    | REPORT                                                    |                                                                                                    |                                                                                                    |                                                                             | Kathy White<br>4044341234<br>kay.jiang@activenetwork.com                                                                                                    |
| Month                                                                                                    | Day                                                                                                    |                                                                                                    |                                                           |                                                                                                    |                                                                                                    |                                                                             | Family members                                                                                                    |
| Septer                                                                                                    | nber 20                                                                                                    | 20                                                                                                    |                                                           |                                                                                                    | <b>*</b> <                                                                                                    | Today >                                                                     | Dora White                                                                                                    |
| Sun                                                                                                    | Mon                                                                                                    | Tue                                                                                                    | Wed                                                       | Thu                                                                                                    | Fri                                                                                                    | Sat                                                                         | PATMENT NUTIFICATIONS                                                                                                    |
|                                                                                                    |                                                                                                    | 1                                                                                                    | 2                                                         |                                                                                                    | 3 4                                                                                                    | 5                                                                           | You have no outstanding balance due or upcoming                                                                                                    |
|                                                                                                    |                                                                                                    | GoTiger! Trai<br>9:00 a.m 1:0                                                                                                    | ining Session<br>00 p.m.                                  | 1                                                                                                    |                                                                                                    | GoTiger!<br>10:00 a                                                         | payments                                                                                                    |
|                                                                                                    |                                                                                                    |                                                                                                    |                                                           |                                                                                                    |                                                                                                    |                                                                             |                                                                                                    |
| 6                                                                                                    | 7                                                                                                    | 8                                                                                                    | 9                                                         | 1                                                                                                    | 10 11                                                                                                    | 12                                                                          | Girls 13.44 100 Yard Free RESULTS                                                                                                    |
| GoTiger!<br>10:00 a                                                                                                    | GoTiger! Tra<br>9:00 a.m 1                                                                                                 | ining Session<br>:00 p.m. ⊙                                                                                                    |                                                           |                                                                                                    |                                                                                                    | GoTiger!<br>10:00 a                                                         | SeaRCH FOR MEETS<br>SEARCH FOR MEETS<br>SEARCH FOR MEETS<br>TRACK FAVORITE<br>SWIIMMERS<br>SOCIAL MEDIA SHARING                                                                                                    |
| 13                                                                                                    | 14                                                                                                    | 15                                                                                                    | 16                                                        | 1                                                                                                    | 17 18                                                                                                    | 19                                                                          | UPGRADE TODAY!                                                                                                    |
| GoTiger!                                                                                                    | GoTiger! Tra                                                                                                    | ining Session                                                                                                    |                                                           |                                                                                                    |                                                                                                    | GoTiger!                                                                    | Available on the iPhone GET IT ON                                                                                                    |
| ESSION SCI                                                                                                    | BRAMS A                                                                                                    |                                                                                                    | VIEW N                                                    | IEETS F                                                                                                    | PERSONAL B                                                                                                    | EST                                                                         | Account profile information<br>Kathy White<br>4044341234                                                                                                    |
| Month                                                                                                    | HEDULE A                                                                                                    |                                                                                                    | REPORT                                                    | IEETS F                                                                                                    | PERSONAL B                                                                                                    | EST<br>Today >                                                              | Account profile information<br>Kathy White<br>4044341234<br>kay.jiang@activenetwork.com<br>Family members<br>Dora White                                                                                                    |
| ESSION SCI<br>Month<br>Septen<br>Sun                                                                                                    | HEDULE A<br>Day<br>Day<br>Mon                                                                                              | ITENDANCE                                                                                                    | REPORT                                                    | IEETS F                                                                                                    | PERSONAL B                                                                                                    | EST<br>Today ><br>Sat                                                       | Account profile information<br>Kathy White<br>4044341234<br>kay.jiang@activenetwork.com<br>Family members<br>Dora White<br>PAYMENT NOTIFICATIONS                                                                                                    |
| ESSION SCI<br>Month<br>Septen<br>Sun<br>30                                                                                                    | HEDULE A<br>Day<br>Day<br>Day<br>Mon                                                                                       | TTENDANCE<br>TTENDANCE F<br>20<br>Tue<br>1                                                                                                    | REPORT<br>Wed                                             | Thu                                                                                                    | PERSONAL B<br>Fri<br>3 4                                                                                                    | EST<br>Today ><br>Sat<br>5                                                  | Account profile information<br>Kathy White<br>4044341234<br>kay.jiang@activenetwork.com<br>Family members<br>Dora White<br>PAYMENT NOTIFICATIONS                                                                                                    |
| Month<br>Septen<br>30                                                                                                    | RRAMS A<br>HEDULE A<br>Day<br>mber 20<br>Mon                                                                               | TTENDANCE<br>TTENDANCE F<br>20<br>Tue<br>1<br>GoTiger! Trai                                                                                              | E VIEW N<br>REPORT<br>Wed<br>2<br>ning Session            | Thu                                                                                                    | PERSONAL B<br>Environmental controls of the second second se                                                                                                    | EST<br>Today ><br>Sat<br>5<br>GeTigeri                                      | Account profile information<br>Kathy White<br>4044341234<br>kay.jiang@activenetwork.com<br>Family members<br>Dora White<br>PAYMENT NOTIFICATIONS                                                                                                    |
| IEW PROG<br>ESSION SCI<br>Month<br>Septen<br>Sun<br>30                                                                                                    | RAMS A<br>HEDULE A<br>Day<br>nber 20<br>Mon 31                                                                             | TTENDANCE I<br>TTENDANCE I<br>20<br>Tue<br>1<br>GoTiger! Trai<br>9:00 a.m 1:0                                                                            | Wed<br>2<br>ning Session<br>00 p.m. ©                     | Thu<br>GoTiger<br>9 123 Test<br>© Septemb                                                                                                    | PERSONAL B<br>Fri<br>3 4<br>PERSONAL B<br>Fri<br>3 4<br>PFi<br>4<br>Pr. Houston TX<br>Ver 1 - November                                                                                                    | EST<br>Today ><br>Sat<br>Sat<br>Sat<br>Sat<br>Sat<br>Sat<br>Sat<br>Sat      | Account profile information<br>Kathy White<br>4044341234<br>kay.jiang@activenetwork.com<br>Family members<br>Dora White<br>PAYMENT NOTIFICATIONS<br>You have no outstanding balance due or upcoming<br>payments                                                                                                    |
| IEW PROG<br>ESSION SCI<br>Month<br>Septen<br>30<br>30                                                                                                    | RAMS A<br>HEDULE A<br>Day<br>mber 20<br>Mon<br>31                                                                          | TTENDANCE I<br>TTENDANCE I<br>20<br>Tue<br>1<br>GoTiger! Trai<br>9:00 a.m 1:0                                                                            | Wed<br>22<br>ining Session<br>20 p.m. ⊙                   | Thu<br>GoTiger<br>• 123 Test<br>E Septemb<br>9:00 a m                                                                                                    | Fri<br>3 4<br>1 Training Se<br>Dr. Houston TX<br>ber 1 - November<br>- 1:00 p.m                                                                                                    | EST<br>Today ><br>Sat<br>5<br>GoTigori<br>30, 2020                          | Account profile information<br>Kathy White<br>4044341234<br>kay.jiang@activenetwork.com<br>Family members<br>Dora White<br>PAYMENT NOTIFICATIONS<br>You have no outstanding balance due or upcoming<br>payments<br>To upper the second second       |
| VIEW PROG<br>ESSION SCI<br>Month<br>Septen<br>30<br>30<br>6<br>GoTiger!                                                                                                    | ATTERNATION AND AND AND AND AND AND AND AND AND AN                                                                         | TTENDANCE I<br>TTENDANCE I<br>20<br>Tue<br>1<br>GoTiger! Trai<br>9:00 a.m 1:0<br>8<br>ining Session                                                      | VIEW N<br>REPORT<br>2<br>ining Session<br>00 p.m. (a)     | Thu<br>GoTiger<br>♥ 123 Test<br>♥ Septemb<br>9:00 a.m.<br>Mon, Tue,                                                                                                    | PERSONAL B<br>Fri<br>Fri<br>Training Se<br>Dr. Houston TX<br>Per 1 - November<br>- 1:00 p.m.<br>Wed, Thu, Fri                                                                                                    | EST<br>Today ><br>Sat<br>5<br>GeTigerI<br>30, 2020                          | Account profile information<br>Kathy White<br>4044341234<br>kay.jiang@activenetwork.com<br>Family members<br>Dora White<br>Dora White<br>Account profile information<br>Mathematical States of the states of the states of the |
| IEW PROG<br>ESSION SCI<br>Month<br>Septen<br>30<br>6<br>GoTiger!<br>10:00 a                                                                                                    | RAMS A<br>HEDULE A<br>Day<br>nber 20<br>Mon<br>31<br>7<br>GoTiger! Tra<br>9:00 a.m 1:                                      | TTENDANCE I<br>TTENDANCE I<br>20<br>Tue<br>1<br>GoTiger! Trai<br>9:00 a.m 1:0<br>8<br>ining Session<br>00 p.m. $\odot$                                   | Wed<br>2<br>ining Session<br>00 p.m. ©                    | Thu<br>GoTiger<br>• 123 Test<br>• Septemb<br>9:00 a.m.<br>Mon, Tue,<br>Please remi<br>certificate to                                                                                                    | ERSONAL B<br>Fri<br>Fri<br>Training Se<br>Dr. Houston TX<br>Ver 1 - November<br>- 1:00 p.m.<br>Wed, Thu, Fri<br>ind team to bring<br>omorrow.                                                                                                    | EST<br>Today ><br>Sat<br>Sat<br>Sat<br>Sat<br>Sat<br>Sat<br>Sat<br>Sat      | <section-header></section-header>                                                                                                    |
| IEW PROG<br>ESSION SCI<br>Month<br>Septen<br>Sun<br>30<br>6<br>GoTiger!<br>10:00 a                                                                                                    | RAMS A<br>HEDULE A<br>Day<br>nber 20<br>Mon<br>31<br>7<br>GoTiger! Tra<br>9:00 a.m 1                                       | TTENDANCE I<br>TTENDANCE I<br>20<br>Tue<br>1<br>GoTiger! Trai<br>9:00 a.m 1:<br>8<br>ining Session<br>00 p.m. ©                                          | VIEW N<br>REPORT<br>2<br>ining Session<br>00 p.m. $\odot$ | Thu<br>GoTiger<br>• 123 Test<br>• Septemb<br>9:00 a.m.<br>Mon, Tue,<br>NOTES<br>Please rem<br>certificate to<br>3:00 p.m                                                                                                    | ERSONAL B<br>Fri<br>3 4<br>PERSONAL B<br>Fri<br>3 4<br>Pri<br>3 4<br>Pri<br>3 4<br>Pri<br>3 4<br>Pri<br>3 4<br>Pri<br>3 4<br>Pri<br>3 4<br>Pri<br>3 4<br>Pri<br>3 4<br>Pri<br>3 4<br>Pri<br>3 4<br>Pri<br>3 4<br>Pri<br>3 4<br>Pri<br>3 4<br>Pri<br>3 4<br>Pri<br>3 4<br>Pri<br>3 4<br>Pri<br>4<br>Pri<br>4<br>Pri<br>4<br>Pri<br>4<br>Pri<br>4<br>Pri<br>4<br>Pri<br>5<br>Pri<br>5<br>Pri<br>4<br>Pri<br>4<br>Pri<br>1<br>Pri<br>4<br>Pri<br>4<br>Pri<br>4<br>Pri<br>4<br>Pri<br>1<br>Pri<br>4<br>Pri | EST<br>Today ><br>Sat 5<br>GeTigerI<br>Sission<br>30, 2020<br>their health  | <section-header></section-header>                                                                                                    |
| A contraction of the second of the second of | A HEDULE A Day Day nber 20 Mon 31 7 GoTiger! Tra 9:00 a.m 1: 14 GoTiger! Tra 9:00 a.m 1:                                   | TTENDANCE I<br>TTENDANCE I<br>20<br>Tue<br>1<br>GoTiger! Trai<br>9:00 a.m 1:0<br>8<br>ining Session<br>00 p.m. (a)<br>15<br>ining Session<br>00 p.m. (a) | Wed<br>2<br>ining Session<br>00 p.m. ©                    | Thu<br>GoTiger<br>9 123 Test<br>9:00 a.m.<br>Mon, Tue,<br>NOTES<br>Please rem<br>certificate to<br>3:00 p.m.<br>Mon, Tue,                                                                                                    | PERSONAL B<br>Fri<br>Fri<br>Training Se<br>Dr. Houston TX<br>Pr. Houston TX<br>Pr. Houston TX<br>Pr. Houston TX<br>Pr. Houston TX<br>Wed, Thu, Fri<br>ind team to bring<br>promorrow.<br>- 5:00 p.m.<br>Wed, Thu, Fri                                                                                                    | EST<br>Today ><br>Sat<br>5<br>GeTigerI<br>Ssion<br>30, 2020<br>their health | <section-header></section-header>                                                                                                    |
| IEW PROG<br>ESSION SCI<br>Month<br>Septen<br>30<br>6<br>GoTiger!<br>10:00 a<br>13<br>GoTiger!<br>10:00 a                                                                                                    | RAMS A<br>HEDULE A<br>Day<br>nber 20<br>Mon<br>31<br>7<br>GoTiger! Tra<br>9:00 a.m 1:<br>14<br>GoTiger! Tra<br>9:00 a.m 1: | TTENDANCE I<br>TTENDANCE I<br>20<br>Tue<br>1<br>GoTiger! Trai<br>9:00 a.m 1:0<br>8<br>ining Session<br>00 p.m. ©<br>15<br>ining Session<br>00 p.m. ©     | VIEW N<br>REPORT<br>2<br>ining Session<br>00 p.m. (a)     | Thu<br>GoTiger<br>♥ 123 Test<br>♥ 123 Test<br>♥ 123 Test<br>♥ 123 Test<br>♥ 123 Test<br>♥ 123 Test<br>♥ 123 Test<br>♥ 120 a.m.<br>Mon, Tue,<br>NOTES<br>Please remicertificate to<br>3:00 p.m.<br>Mon, Tue,<br>COACH<br>PARTICIPA | PERSONAL B<br>Fri<br>Fri<br>Training Se<br>Dr. Houston TX<br>ber 1 - November<br>- 1:00 p.m.<br>Wed, Thu, Fri<br>ind team to bring<br>omorrow.<br>- 5:00 p.m.<br>Wed, Thu, Fri<br>NVE, Thu, Fri                                                                                                    | EST<br>Today ><br>Sat 5<br>GeTigerI<br>Sission<br>30, 2020<br>their health  | <section-header></section-header>                                                                                                    |

• In the **Day** view (desktop version), sessions with more than two timeslots on the selected date have a icon. Parents can click this icon to view all timeslots in that session on the selected date:

| VIEW PROGRAMS ATTENDANCE VIEW MEETS PERSON/                                                                                                    | AL BEST Account profile information                                                                                                    |
|----------------------------------------------------------------------------------------------------|----------------------------------------------------------------------------------------------------|
| SESSION SCHEDULE ATTENDANCE REPORT                                                                                                    | Kathy White<br>4044341234<br>kay.jiang@activenetwork.com                                                                                                    |
| Month Day                                                                                                    | Family members                                                                                                    |
| September 7, 2020                                                                                                    | ≅ < Today >                                                                                                    |
| Monday                                                                                                    | PAYMENT NOTIFICATIONS                                                                                                    |
| 9:00 a.m 1:00 p.m.<br>3:00 p.m 5:00 p.m.<br>9 123 Test Dr. Houston TX                                                                                                    | You have no outstanding balance due or upcoming payments                                                                                                    |
|                                                                                                    | MEET MOBILE                                                                                                    |
| VIEW PROGRAMS ATTENDANCE VIEW MEETS PERSONA                                                                                                    | AL BEST Account profile information                                                                                                    |
| SESSION SCHEDULE ATTENDANCE REPORT                                                                                                    | Kathy White<br>4044341234<br>kay.jiang@activenetwork.com                                                                                                    |
| Month Day                                                                                                    | Family members                                                                                                    |
| September 7, 2020                                                                                                    | Dora White                                                                                                    |
| Monday                                                                                                    | PAYMENT NOTIFICATIONS                                                                                                    |
| 9:00 a.m 1:00 p.m. GoTiger! Training Session<br>3:00 p.m - 5:00 p.m 2:00 p.m 2:00 p | You have no outstanding balance due or upcoming payments                                                                                                    |
| 9:00 a.m 1:00 p.m.                                                                                                    |                                                                                                    |
| 3:00 p.m 5:00 p.m.                                                                                                    | Mis Meghy<br>UPGRADED<br>UPGRADED<br>REAL-TIME MEET<br>REAL-TIME MEET                                                                                                    |
| 6:00 p.m 9:00 p.m.                                                                                                    | 2 <sup>ext</sup> Products 0<br>2 <sup>ext</sup> Products 0<br>2 <sup>ext</sup> 0<br>2 <sup>ext</sup> 0<br>2 <sup>e</sup> |

• In the mobile version, after selecting a date that has workout sessions, all available timeslots on the selected date and any session notes at the timeslot level are listed under each session:

| $\times$ Act                    | iveWo                                             | orks - S                    | Swim             | Porta      | I           |         |
|---------------------------------|---------------------------------------------------|-----------------------------|------------------|------------|-------------|---------|
| Atte                            | ndance                                            |                             |                  |            |             | \$      |
| Sessio                          | n Sche                                            | edule                       |                  | Atten      | dance       | Report  |
|                                 |                                                   |                             |                  |            | Viev        | v Today |
| <                               |                                                   | SEPTE                       | MBER             | 2020 🗘     |             | >       |
| S                               | м                                                 | т                           | W                | т          | F           | S       |
| 30                              | 31                                                | 1                           | 2                | 3          | 4           | 5       |
| 6                               | 7                                                 | 8                           | 9                | 10         | 11          | 12      |
| 13                              | 14                                                | 15<br>•                     | 16               | 17         | 18          | 19      |
| 20                              | 21                                                | 22                          | 23               | 24         | 25          | 26      |
| 27                              | 28                                                | 29                          | 30               | 1          | 2           | 3       |
| SESSIC<br>GoTiger<br>♀ 1<br>營 □ | <b>DNS</b><br>r! <b>Traini</b><br>23 Test<br>Dora | ng Sess<br>Dr. Hou          | sion<br>uston T2 | ×          |             |         |
| 9:00 a.t                        | m 1:00<br>e remind<br>v.<br>m 5:0<br>m - 9:0      | 0 p.m.<br>team to<br>0 p.m. | bring the        | eir health | i certifica | nte     |

On the Swim Portal > **ATTENDANCE** > **ATTENDANCE REPORT** page:

- The Attendance rate is now calculated as: [number of timeslots in which participants are present]/[total • number of timeslots that participants are present OR absent].
- On the SESSIONS details popup, participant's attendance notes (if added by the coach) are now displayed • under the relevant timeslot.

|                                     | <u>Desktop</u>            |                                                 | <u>Mobi</u>                                      | ile               |
|-------------------------------------|---------------------------|-------------------------------------------------|--------------------------------------------------|-------------------|
| VIEW PROGRAMS ATTENDANCE VIEW MEETS | PERSONAL BEST             | Account profile information                     | imes ActiveWorks - Swim                          | Portal …          |
| SESSION SCHEDULE ATTENDANCE REPORT  |                           | Kathy White                                     | А.                                               | = 🗆 🧮             |
|                                     |                           | kay.jiang@activenetwork.com                     | swimming                                         |                   |
| Dora                                |                           | Family members<br>Dora White                    | Account profile information                      | ~                 |
| 60.00%                              | On-going session(s)       | PAYMENT NOTIFICATIONS                           | Attendance                                       | \$                |
| Attendance                          | GoTiger! Training Session | You have no outstanding balance due or uncoming | Session Schedule                                 | Attendance Report |
|                                     |                           | payments                                        | Dora                                             |                   |
|                                     |                           |                                                 | 60.00%<br>Attendance                             |                   |
|                                     |                           |                                                 | On-going session(s)<br>GoTiger! Training Session |                   |
|                                     |                           |                                                 |                                                  |                   |
|                                     |                           |                                                 | VOLUNTEERING                                     |                   |
|                                     |                           |                                                 | Select an event to volunteer for                 |                   |

are currently no events to volunteer for

MEET MOBILE REAL-TIME MEET

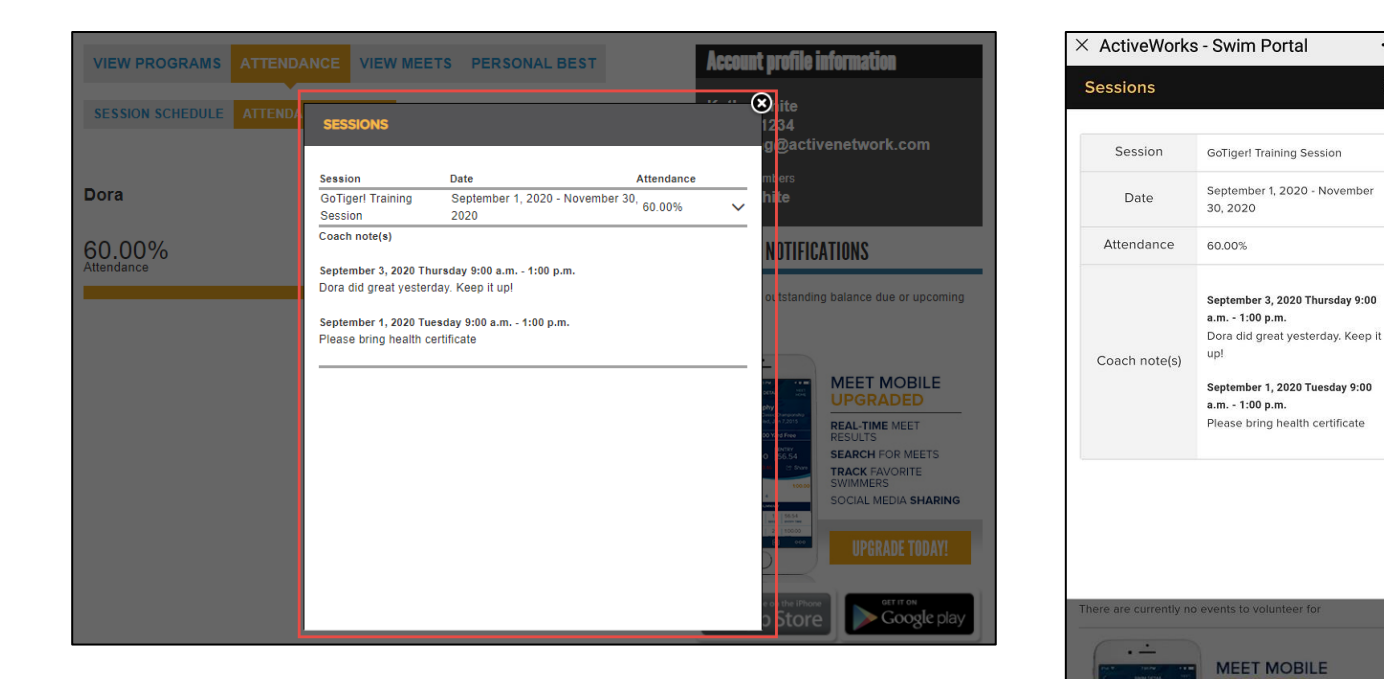

••••

×

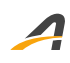

# **Resolved Issues**

No issues were resolved in this release.

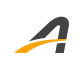

## **ACTIVE Network, LLC**

© 2020 ACTIVE Network, LLC, and/or its affiliates and licensors. All rights reserved. No part of this publication may be reproduced, transmitted, transcribed, stored in a retrieval system, or translated into any computer language, in any form or by any means, electronic, mechanical, magnetic, optical, chemical, manual, or otherwise, without prior written permission. You have limited permission to make hard copy or other reproductions of any machine-readable documentation for your own use, provided that each such reproduction shall carry this copyright notice. No other rights under copyright are granted without prior written permission. The document is not intended for production and is furnished "as is" without warranty of any kind. All warranties on this document are hereby disclaimed including the warranties of merchantability and fitness for a particular purpose.

### **About ACTIVE Network, LLC**

ACTIVE Network, LLC is a technology and media company that helps millions of people find and register for things to do and helps organizations increase participation in their activities and events.

For more information about ACTIVE Network, LLC products and services, please visit ACTIVEnetwork.com.

ACTIVE Network, LLC 717 North Harwood Street Suite 2500 Dallas, TX 75201